## **Entering Academic Progress (formerly called Mid-Term) Reports**

1. From the Self-Service menu click on the Trinity Academic Progress Rpt.

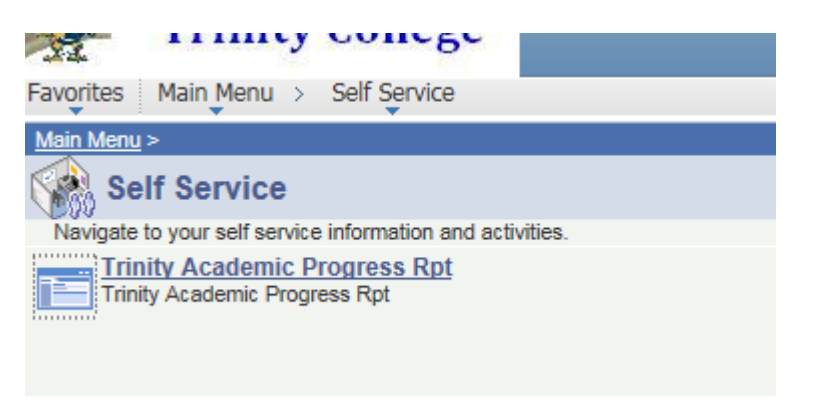

2. Select the appropriate term (the current term should be the default) and click search. This will bring up a list of your current classes.

| and the           |     |              |   |                               |  |
|-------------------|-----|--------------|---|-------------------------------|--|
| avorites Main Men | u > | Self Service | > | Trinity Academic Progress Rpt |  |

## Trinity Academic Progress Rpt

Enter any information you have and click Search. Leave fields blank for a list of all values.

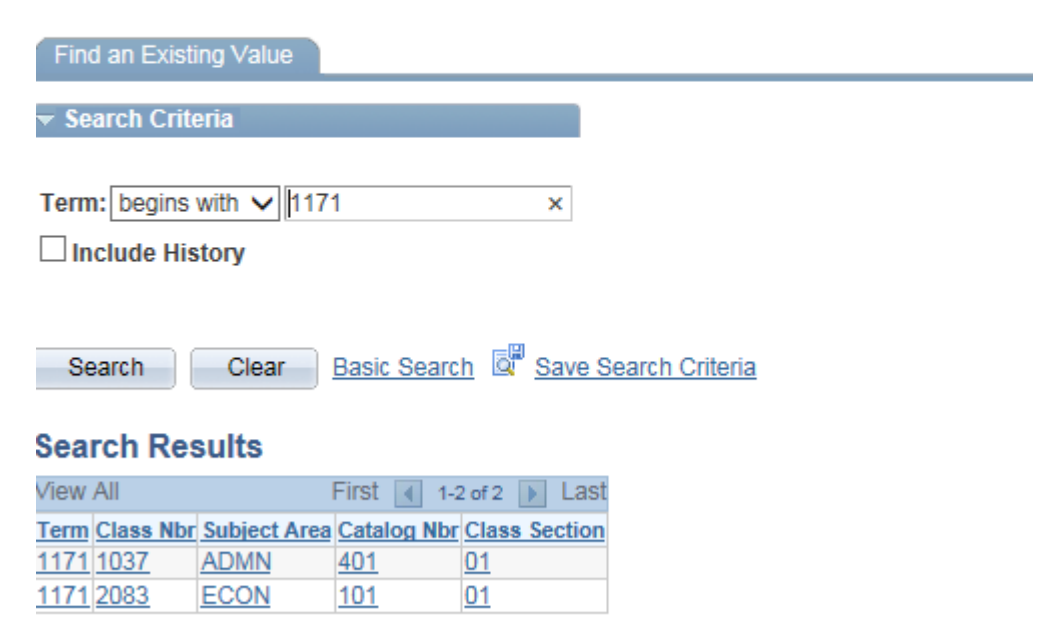

3. Click on the link for the appropriate course. This will bring up the form to be completed.

4. Enter the student ID or click on the magnifying class icon to search for a student by name. Complete the form and click save. This will generate an e-mail to the student and the student's adviser.

| Mid semester all students at Trinity College are evaluated on the basis of their progress and<br>performance in academic course work. At that time, the areas of main concern are satisfactory<br>performance, writing proficiency, and class attendance. This notification is intended to inform<br>the student named above of an area which requires immediate attention if the course is to be<br>satisfactorily completed. The information provided below will be shared, in confidence, with<br>the student, the student's faculty advisor, the Dean of Students, and, if approriate, with the<br>Director of the Writing Center and the Director of the Mathematics Center. |               |
|----------------------------------------------------------------------------------------------------|---------------|
| Instructor: N<br>Term: Fall 2016<br>Class: ECON 101 01<br>Select a student using the prompt below. To add another student click the plus button to the right.                                                                                                    |               |
| Find I View All First                                                                                                    | 1 of 1 D Last |
| *Student ID:                                                                                                    | (+=)          |
| Current DateTime Stamp:<br>Grade: MID-TERM EVALUATION                                                                                                    |               |
| Notification Only   Unsatisfactory Work(U)   Enrolled But Not Attendir                                                                                                    | ng(ABS)       |
| RECOMMENDATIONS                                                                                                    |               |
| Consultation with Advisor                                                                                                    |               |
| Consultation with Dean of Students                                                                                                    |               |
| Comments:                                                                                                    |               |
|                                                                                                    |               |
|                                                                                                    |               |

5. Click on the plus sign on the right to continue with another student in the same class, or click return to search to select a different course.

## **Entering Final Grades**

1.) From main **Faculty Center** page, select **My Schedule** and then click on the **Grade Roster** icon next to the grade roster you want to use. This icon will only appear once the grade rosters

have been created for the course.

- 2.) Enter the grade for each student by using the drop down menu in the grade column. Click save (found at the bottom of the page) when you are done. You may enter partial rosters at different times. For students taking a course on a "converted" grade basis, please enter the actual grade earned. The computer will automatically convert it to the P/LP/F grade.
- 3.) After a grade has been "posted" for a student (a process run in the Registrar's Office), the box for grade entry will disappear. Once that happens you can no longer make changes online and will need to submit a grade change form.

|                   | View FERPA Statement |                                                                                          |                                                                                                |                                                                                                    |                                                                                                    |  |  |  |  |
|-------------------|----------------------|------------------------------------------------------------------------------------------|------------------------------------------------------------------------------------------------|----------------------------------------------------------------------------------------------------|----------------------------------------------------------------------------------------------------|--|--|--|--|
|                   |                      |                                                                                          |                                                                                                |                                                                                                    |                                                                                                    |  |  |  |  |
|                   |                      |                                                                                          |                                                                                                |                                                                                                    |                                                                                                    |  |  |  |  |
| Jndergraduate     |                      |                                                                                          |                                                                                                |                                                                                                    |                                                                                                    |  |  |  |  |
|                   |                      |                                                                                          |                                                                                                |                                                                                                    |                                                                                                    |  |  |  |  |
| Room              |                      | Instructor                                                                               |                                                                                                | Meeting Dates                                                                                                    |                                                                                                    |  |  |  |  |
| 115 Vernon S      |                      | Cynthia L. Butos                                                                         |                                                                                                | os 09/02/2008 - 12/19/2008                                                                                                    |                                                                                                    |  |  |  |  |
|                   | ſ                    | Display                                                                                  | Unassig                                                                                        | ned Ro                                                                                                    | ster Grade Only                                                                                                    |  |  |  |  |
|                   |                      |                                                                                          |                                                                                                |                                                                                                    | Find   🛅                                                                                                    |  |  |  |  |
|                   |                      |                                                                                          |                                                                                                |                                                                                                    |                                                                                                    |  |  |  |  |
| <u>Class Year</u> | Units Taken          | <u>Roster</u><br><u>Grade</u>                                                            | <u>Official</u><br><u>Grade</u>                                                                | <u>Grade</u><br><u>Basis</u>                                                                                                    | Program and Plan                                                                                                    |  |  |  |  |
| FRES              | 1.00                 |                                                                                          |                                                                                                | GRD                                                                                                    | Undergraduate -                                                                                                    |  |  |  |  |
|                   | Indergraduate        | Jndergraduate    Room   115 Vernon Street WC   Image: Class Year Units Taken   ERES 1.00 | Jndergraduate    Room   115 Vernon Street WC   Image: Class Year Units Taken Grade   ERES 1.00 | Jndergraduate   Room Instruction   115 Vernon Street WC Cynthia   Image: Class Year Units Taken Grade   ERES 1.00 Image: Class Year | Jndergraduate   Room Instructor   115 Vernon Street WC Cynthia L. Buto   Image: Class Year Units Taken Grade Official Grade Basis   ERES 1.00 Image: Class Year Units Taken Grade |  |  |  |  |